## 电子表格-同期值/同期比

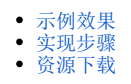

同期值是指上一年中当前时间点的数据值。

同期比是指当前时间数据值与上一年该时间点数据值的百分比。

## 示例效果

从下图可以看出:

1)2016年01月到05月的同期值和同期比为空,这是因为没有取到对应同期值的数据。

2) 2017年对应月的同期值为2016年对应月销售量的值。如: 2017年3月的同期值是2016年销售量的值"2167"。

3) 2017年对应月的同期比为当前月销售量与当前月同期值的比值。如: 2017年3月的同期比为 "3529/2167\*100%=162.85%"。

| 年    | 月  | 销售量  | 同期值  | 同期比     |
|------|----|------|------|---------|
|      | 01 | 2702 |      |         |
|      | 02 | 1800 |      |         |
| 2016 | 03 | 2167 |      |         |
|      | 04 | 1496 |      |         |
|      | 05 | 2362 |      |         |
|      | 01 | 3132 | 2702 | 115.91% |
|      | 02 | 3554 | 1800 | 197.44% |
| 2017 | 03 | 3529 | 2167 | 162.85% |
|      | 04 | 5066 | 1496 | 338.64% |
|      | 05 | 829  | 2362 | 35.10%  |

## 实现步骤

| 实现步<br>骤     |     |          |        |        | 说明     |     |   |
|--------------|-----|----------|--------|--------|--------|-----|---|
| 1、新建<br>电子表格 | 创建的 | 的电子表格如下: |        |        |        |     |   |
|              |     | Α        | В      | С      | D      | E   | F |
|              | 1   |          |        |        |        |     |   |
|              | 2   | 年        | 月      | 销售量    | 同期值    | 同期比 |   |
|              | 3   | 析-同期值Ⅰ   | 析-同期值[ | 〒-同期值同 | 期比(数量) |     |   |
|              | 4   |          |        |        |        |     |   |
|              | 5   |          |        |        |        |     |   |

| 2、设置<br>同期值 | 在D3单元格输入公式 "=VLOOKUP(B3,SSR_GetSubCells(B3:C3,SSR_GetCell(A3,A3,-1)),2,FALSE)",如图:                                                                                                    |  |  |  |  |  |  |  |
|-------------|----------------------------------------------------------------------------------------------------|--|--|--|--|--|--|--|
|             | D3 • : × • fx =VLOOKUP(B3,SSR_GetSubCells(B3:C3,SSR_GetCell(A3,A3,-1)),2,FALSE)                                                                                                    |  |  |  |  |  |  |  |
|             | A B C D E F G H I J                                                                                                    |  |  |  |  |  |  |  |
|             | 1     二       2     年     月     销售量     同期值       3     忻-同期值/fr-同期值/fr-同期值/fr-同期①     「#VALUE!」       4                                                                                                    |  |  |  |  |  |  |  |
|             | <ul> <li>公式说明如下:         <ol> <li>VLOOKUP(lookup_value, table_array, col_index_num, [range_lookup]): 搜索表区域首列满足条件的元素,确定待检索单元格在区域中的行序号,再进一步返回选定单元格的值。默认情况下,表是以升序排序的。         </li></ol> </li> <li>lookup_value: 在数据表第一列查找的值。         <ol> <li>table_array: 查找的范围。</li> </ol> </li> </ul> |  |  |  |  |  |  |  |
|             | <ul> <li>table_array的第一列必须是lookup_value所在的列。</li> <li>col_index_num: 返回的值在查找范围的第几列。如col_index_num=1,返回table_array第一列中的数值; col_index_num=2,返回table_array第二列中的数值,以此类推。</li> </ul>                                                                                                    |  |  |  |  |  |  |  |
|             | col_index_num 的值小于 1或者大于table_array 的列数都会导致vlookup函数返回错误值。                                                                                                    |  |  |  |  |  |  |  |
|             | <ul> <li>range_lookup:<br/>TRUE——近似匹配: table_array的首列中的值必须以升序排序。<br/>FALSE——精确匹配: VLOOKUP只能查找精确匹配项。     </li> <li>2) SSR GetSubCells: 详情请参考 SSR GetSubCells.</li> </ul>                                                                                                    |  |  |  |  |  |  |  |
|             | 3) SSR_GetCell: 详情请参考SSR_GetCell。                                                                                                    |  |  |  |  |  |  |  |

| 3、设置<br>同期比 | 1) 在E3单元格输入公式"=C3/D3*100%",如图:                                                       |
|-------------|--------------------------------------------------------------------------------------|
|             | E3 • : × ✓ fx =C3/D3*100%                                                            |
|             | A B C D E F G                                                                        |
|             | 1     1       2     年     月     销售量     同期值     同期比                                  |
|             | 3 析-同期值际-同期值同 #VAI ● ! #VALUE!                                                       |
|             | 4                                                                                    |
|             | 2)选中E3单元格,右键菜单选择 <b>设置单元格格式</b> ,弹出"设置单元格格式"界面,切换到"数字"分类页,分类选择"百分比",小<br>数位数为"2",如图: |
|             | 设置单元格格式 ? X                                                                          |
|             | 数字 对齐 字体 边框 填充 保护                                                                    |
|             | 分类(C):                                                                               |
|             | 常規 小団<br>数值 #VALUE!                                                                  |
|             | 会计专用<br>日期<br>1 小数位数(D): 2 ↓                                                         |
|             | 时间 百分比 一 一 一 一 一 一 一 一 一 一 一 一 一 一 一 一 一 一 一                                         |
|             | 分数           科学记数                                                                    |
|             | 文本         特殊         1           マロット         1         1                           |
|             |                                                                                      |
|             |                                                                                      |
|             |                                                                                      |
|             |                                                                                      |
|             | 百分比格式将单元格中数值乘以 100, 并以百分数形式显示。                                                       |
|             |                                                                                      |
|             |                                                                                      |
|             | 确定取消                                                                                 |
|             |                                                                                      |

| 4、保存<br>查看 | 预览效果如图: |    |      |      |         |
|------------|---------|----|------|------|---------|
|            | 年       | 月  | 销售量  | 同期值  | 同期比     |
|            | 2016    | 01 | 2702 |      |         |
|            |         | 02 | 1800 |      |         |
|            |         | 03 | 2167 |      |         |
|            |         | 04 | 1496 |      |         |
|            |         | 05 | 2362 |      |         |
|            | 2017    | 01 | 3132 | 2702 | 115.91% |
|            |         | 02 | 3554 | 1800 | 197.44% |
|            |         | 03 | 3529 | 2167 | 162.85% |
|            |         | 04 | 5066 | 1496 | 338.64% |
|            |         | 05 | 829  | 2362 | 35.10%  |

## 资源下载

migrate.xml